## **Configurar Email no Outlook 2007**

Este tutorial explica como configurar uma conta de email no software Microsoft Outlook 2007.

#### 1- Abrir o menu Ferramentas > Opções

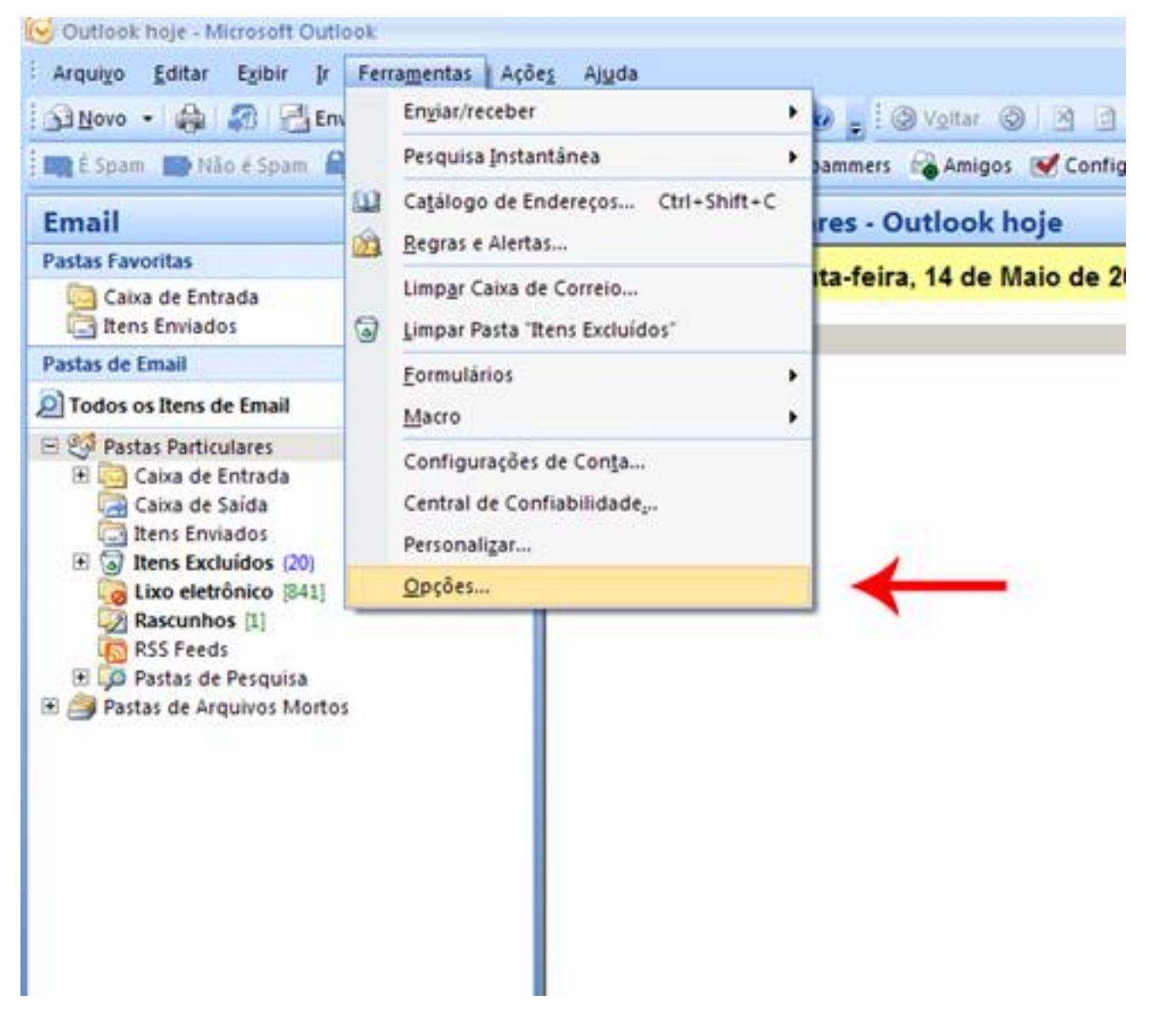

2 - Selecionar o separador "Configurar email" e de seguida clicar em "Contas de email..."

|                                                                                               | <u>?</u> ]                   |
|-----------------------------------------------------------------------------------------------|------------------------------|
| Preferências Configurar email   Formato de email   Ortografia   O                             | utras                        |
| Contas de email                                                                               |                              |
| Configere pricas de email e diretórios.                                                       | Contas de email              |
| Enviar/receber                                                                                |                              |
| Configure opções de envio e recebimento para document                                         | tos e emails.                |
| Enviar imediatamente quando conectado                                                         | Enviar/receber               |
| Arquivos de dados                                                                             |                              |
| Altere as configurações dos arquivos que o Outlook<br>usa para armazenar documentos e emails. | Arquivos de dados            |
| Dial-up                                                                                       |                              |
| Controle como o Outlook se conecta às suas contas dial-                                       | μp.                          |
| <ul> <li>Avisar antes de alternar para uma conexão dial-u</li> </ul>                          | p existente                  |
| Sempre usar uma conexão dial-up existente                                                     | in handkimarka an ean alana  |
| i biscar automaticamente durante operação de em                                               | no/recebinenco em seg, piano |
| Desligar guando encerrar com envio/recebimento                                                | manual                       |
| I Desligar quando encerrar com envio/recebimento                                              | manual                       |
| I Desligar quando encerrar com envio/recebimento                                              | manual                       |
| I✓ Desligar quando encerrar com envio/recebimento                                             | manual                       |
| I✓ Desligar quando encerrar com envio/recebimento                                             | manual                       |
| I✓ Desligar quando encerrar com envio/recebimento                                             | manual                       |
| I✓ Desligar quando encerrar com envio/recebimento                                             | manual                       |
| I✓ Desligar quando encerrar com envio/recebimento                                             | manual                       |
| I✓ Desligar quando encerrar com envio/recebimento                                             | manual                       |

3 - Na janela "**Configurações de conta**" aparece uma lista com as contas já configuradas no seu Outlook. Para criar uma nova clique em "**Novo..**."

| nfigurações de Conta                                                                                    |                                                                                          |
|----------------------------------------------------------------------------------------------------|------------------------------------------------------------------------------------------|
| Contas de Email<br>Vicê pode adicionar ou remover uma conta. Tamb                                       | ém pode selecionar uma conta e alterar suas configurações.                               |
| ima Grquivos de Dados   RSS Feeds   Listas do Sha<br>G Novo 🙊 Reparar 😁 Alterar 🎯 🕬                     | rePoint   Calendários da Internet   Calendários Publicados   Catálogos <u>•  </u>        |
| Nome                                                                                                    | 100                                                                                      |
| cardoso@wincode.pt<br>cardoso@infoco.pt<br>richard@infoco.pt<br>web@wincode.pt<br>newsletter@wincode.pt | POP/SMTP (enviar desta conta por padrão)<br>POP/SMTP<br>POP/SMTP<br>POP/SMTP<br>POP/SMTP |
| conta selecionada entrega novos emails no seguinte k                                                    | scal:                                                                                    |
| Alterar Pasta Pastas Particulares\Caixa de En<br>no arquivo de dados C:\Documents a                     | atrada\Cardoso Wincode<br>ind Settings{Cardoso}Outlook.pst                               |
|                                                                                                    | Fechar                                                                                   |

4 - Selecionar a opção do serviços de email: "POP3, IMAP ou HTTP"

| Adicionar Nova Conta de Email                                                                                                    | ×                                     |
|----------------------------------------------------------------------------------------------------|---------------------------------------|
| Escolher Serviço de Email                                                                                                    | 芯                                     |
| Microsoft Exchange, POP3, IMAP ou HTTP Conexão com uma conta de email no Microsoft Exchange Server do seu de serviços de Internet ou da sua organização.     Outros Conexão com um tipo de servidor mostrado abaixo.     Serviço Móvel do Outlook (Sistema de Mensagens de Texto) | provedor                              |
|                                                                                                    | Ļ                                     |
| 1                                                                                                    | <voltar avançar=""> Cancelar</voltar> |

#### 5 - Configure a sua conta manualmente

Página 3 / 8 (c) 2024 Wincode <web@wincode.pt> | 2024-04-28 02:14 URL: https://faqs.wincode.pt/index.php?action=faq&cat=76&id=40&artlang=pt

| Configuração Auto       | mática de Conta                                                 | 卷        |
|-------------------------|-----------------------------------------------------------------|----------|
| Nome:                   | Exemplo: Susania Olivera                                        |          |
| Endereço de Email:      | Exemplo: susane@contoso.com                                     |          |
| Senha:<br>Commar Senha: |                                                                 |          |
|                         | Digte a servia fornecida pelo provedor de serviços de tritemet. |          |
| ✓ Definir manualment    | e as configurações do servidor ou tipos de servidor adicionais  | <b>V</b> |

6 - O serviço de email será "Email de Internet do tipo POP3, IMAP ou HTTP".

| Adicionar Nova Conta de Email                                                                               | ×                  |
|----------------------------------------------------------------------------------------------------|--------------------|
| Escolher Serviço de Email                                                                                   | 卷                  |
| Final da Internet<br>Conexão com o servidor POP, IMAP ou HTTP para enviar e receber emais.                  |                    |
| Microsoft Exchange<br>Conexão com o Microsoft Exchange para acessar email, calendário, contatos, fax e caix | a postal.          |
| Conexão com um tipo de servidor mostrado abaixo. Serviço Móvel do Outlook (Sistema de Mensagans de Texto)   |                    |
| < Voltar                                                                                                    | Avançar > Cancelar |

7 - Este é o passo mais importante na configuração do email:7.1 - Escolha um nome para o seu conta de email (Ex: Bruno)

Página 4/8

(c) 2024 Wincode <web@wincode.pt> | 2024-04-28 02:14

URL: https://faqs.wincode.pt/index.php?action=faq&cat=76&id=40&artlang=pt

- 7.2 Introduza o endereço de email (Ex: bruno@site.pt)
- 7.3 Tipo de conta selecione POP3
- 7.4 Servidor de entrada será o POP3 (Ex: mail.site.pt)
- 7.5 Servidor de saída será o SMTP (Ex: mail.site.pt)
- 7.6 O nome de utilizador é o seu endereço de email: (Ex: bruno@site.pt)
- 7.7 Introduza a Senha associada à conta de email que está a configurar.
- 7.8 Clique em "Mais configurações"

| Configurações de Email na Internet<br>Todas estas configurações são necessárias para que a cont                                                                                     | a de email funcione.                                                                                                    |
|----------------------------------------------------------------------------------------------------|----------------------------------------------------------------------------------------------------|
| Informações do Usuário Nome: Endereço de Email: Informações do Servidor Tipo de Conta: POP3 Servidor de entrada de emails: Servidor de saida de emails (SMTP): Informações de Logon | Testar Configurações da Conta<br>Depois de presector as informações nesta tela, é<br>recomendável to una conta clicando no botão abaixo.<br>(Requer conexão com a rede.)<br>Testar configurações da conta<br>POP3<br>SMTP |
| Nome de Usuário: Senha:                                                                                                    | O ENDEREÇO DE EMAIL<br>PASSWORD                                                                                                    |
| Lembrar senha Exigir logon usando Autenticação de Senha de Segurança<br>(SPA)                                                                                                    | Mais Configurações                                                                                                    |

8 - Selecione o separador "Servidor de saída" e coloque um visto onde diz "O meu servidor de envio/saída (SMTP) requer autenticação", com a bolinha selecione correspondente a "Usar as mesmas definições de servidor se entrada".

| Configu          | irações de email na Internet                                                                                                    | × |
|------------------|----------------------------------------------------------------------------------------------------|---|
| Geral            | Servidor de saída Conexão Avançado                                                                                                    | - |
| I▼ Me<br>(•<br>C | eu servidor de saída (1959) requer autenticação<br>Usar mesmas config. du servidor de entrada de emails<br>Provelogon usando<br>No recusuário: |   |
| c                | Senna:<br>F Lembrar senha<br>Segurança (SPA)<br>Fazer logon no servidor de entrada de emails antes de enviar ema                               | a |
|                  | $\checkmark$                                                                                                    |   |
|                  | OK Cancela                                                                                                    | - |

Clique sempre em "Ok", "Aplicar", "Concluir" até que todas as janelas desapareçam

9 - Será efetuado um teste automático para verificar se a configuração foi feita corretamente. Em caso afirmativo clique em fechar.

| Parabénsi T<br>continuar. | odos os testes foram concluídos com êxito.              | Clique em 'Fechar'     | para | Parar<br>Fechar |
|---------------------------|---------------------------------------------------------|------------------------|------|-----------------|
| Tarefas                   | Erros                                                   | Status                 |      |                 |
| ✓ Fazer<br>✓ Envia        | logon no servidor de entrada de email<br>email de teste | Concluído<br>Concluído |      |                 |

Página 6 / 8 (c) 2024 Wincode <web@wincode.pt> | 2024-04-28 02:14 URL: https://faqs.wincode.pt/index.php?action=faq&cat=76&id=40&artlang=pt

10 - Conclua o processo de configuração de email.

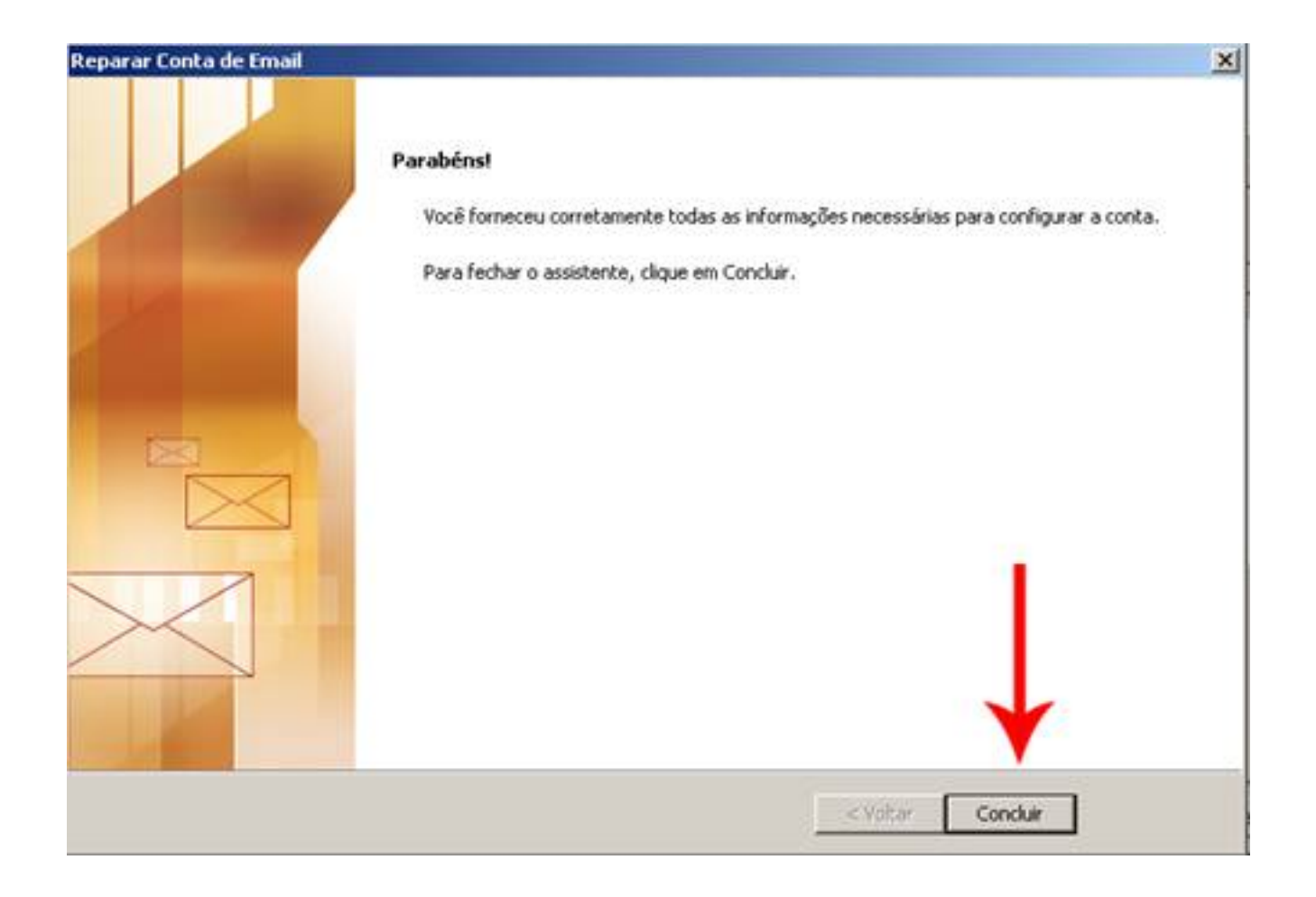

#### 11 - Reinicie o Outlook

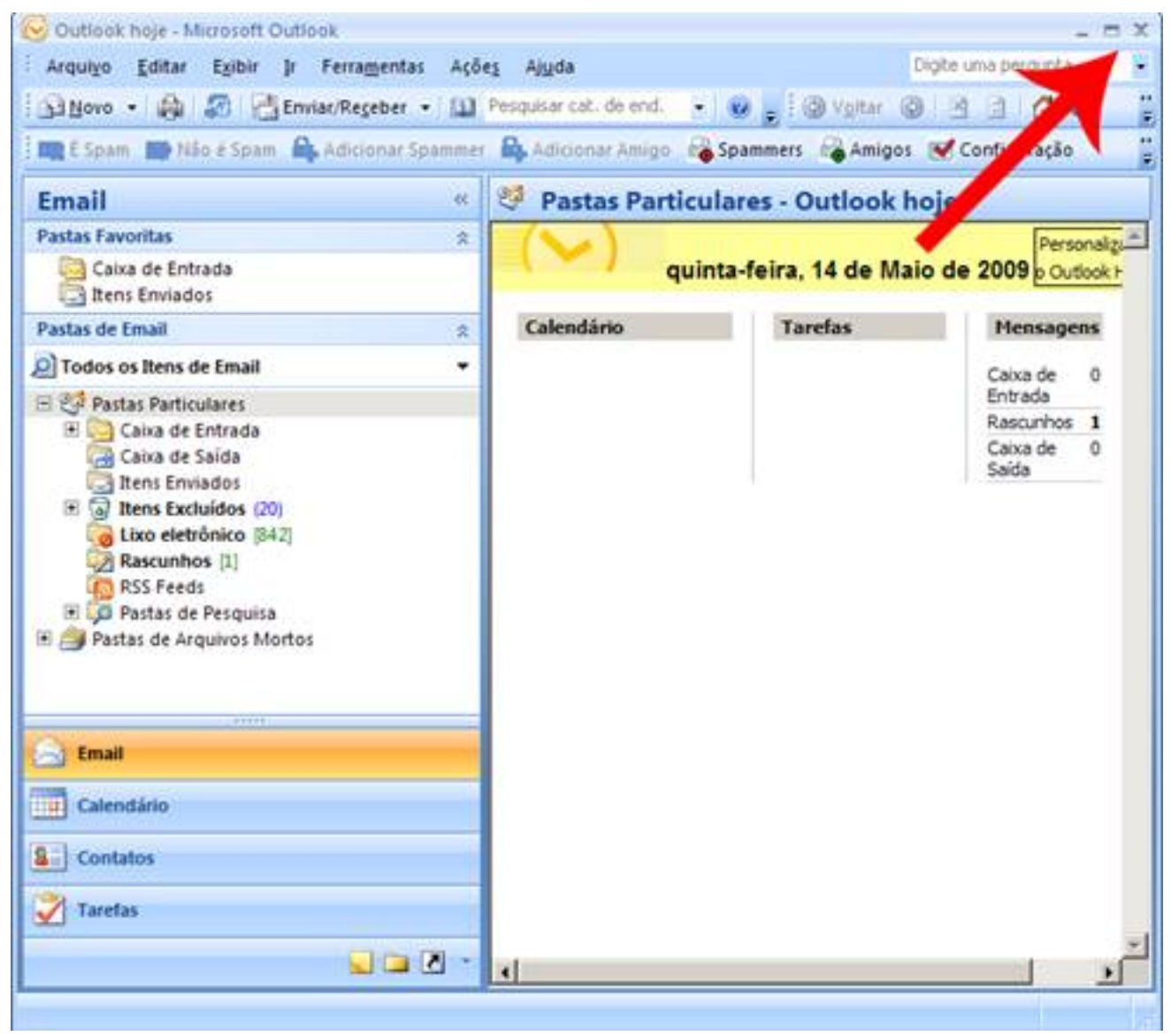

ID de solução Único: #1039 Autor: Wincode Atualização mais recente: 2019-05-03 19:04